Investment > Summary

## Index

» Investments Summary

# **Banca**Net

2

Page 1

Investment > Summary

#### » Investments Summary

In this page, you can check the frequent transactions and schedules of your investments.

#### What can I find in this page?

The section Frequent Transactions is divided into:

- Integral/Perfiles
- IOU
- Horizonte Funds

The information presented in the section Frequent Transactions for Integral/Perfiles is:

- Type of transaction:
  - o Investment deposit
  - o Investment withdrawal
- Investment: You can select any of your investments to make a deposit or a withdrawal.
- Amount: The amount you want to withdraw or deposit to your investment.
- Link *Apply*: It takes you to the confirmation page of the deposit or withdrawal

To see the detail of a frequent transaction registered, click "Expand"  $\searrow$  (second level); you will see the following information:

- For deposits:
  - o Total amount to invest.
  - o Rate of return
  - Link *Make a withdrawal from this investment*: It takes you to the page: *investments*  $\rightarrow$  *Integral/Perfiles*, so that you can make the withdrawal you want.
- For withdrawals:
  - o Total amount to invest.
  - o Rate of return
  - Link Make a deposit to this investment. It takes you to the page: Investments → Integral/Profiles, so that you can make the deposit you want.

The information that is presented in the section *Frequent Transactions for IOU* is:

- Type of transactions:
  - o Investment deposit
  - o Investment withdrawal
- Withdrawal account: You can select some of you accounts to make a deposit or withdrawal
- Deposit account: The account linked to your investment is presented
- Amount: Amount you want to withdraw from or deposit to your investment.
- Link *Apply*: It takes you to the confirmation page of your deposit or withdrawal

To see the detail of a frequent transaction made, click "Expand" (second level); you will see the following information:

• For deposits:

### **Banca**Net

Page 2

Investment > Summary

**Banca**Net

Page 3

- o Investment folio
- o Type of investment
- o Due date
- o Deadline instructions
- Link *Make a withdrawal from this investment*: It takes you to the page *Investments*  $\rightarrow$  *IOU* to make the withdrawal you want.
- For withdrawals:
  - o Investment withdrawal
  - o Type of investment
  - o Due date
  - o Deadline instructions
  - Link *Make a deposit to this investment*: takes you to the page *Investments*  $\rightarrow$  *IOU*.

The information that is presented in the section *Frequent Horizonte/Funds Transaction* is:

- Type of transaction:
  - Securities purchase
  - Securities sale
- Investment fund/ Contract: You can select an investment fund to purchase or sell securities. It is displayed with the following format: Description or alias - Type of liquidity - Last three digits of the account - Balance.
- Deposit account
- Amount / Number of securities
  - $\circ~$  Enter the sales amount or the number of securities purchased.
- Link Apply
  - o It takes you to the purchase or sale confirmation screen, as applicable.

To see the detail of a registered frequent transaction, click "Expand" 🗹 (second level); you will see the following information:

- For purchases:
  - o Pending Orders
  - Link *Make a securities sales*: takes you to the page *Investments*  $\rightarrow$  *Horizonte Funds* to make the sale you want to.
- For sales:
  - o Pending orders
  - Link Make a securities purchase: Takes you to the page Investments → Horizonte Funds to make the purchase you want to.
- The Schedules section displays deposits, withdrawals, purchases and sales along with their respective schedules of transaction.

## **Banca**Net

| 3                                                                                                    | Banamex                                                |                                                               |                                                       |                     |                                                                                      | -                        |              |              |
|----------------------------------------------------------------------------------------------------|--------------------------------------------------------|---------------------------------------------------------------|-------------------------------------------------------|---------------------|--------------------------------------------------------------------------------------|--------------------------|--------------|--------------|
| r Gonz                                                                                                    | álaz Dáraz innozalaz@hotmail.com                       | 1 55 5545 6780                                                |                                                       |                     |                                                                                      |                          | Mis product  | tos 15 Mensa |
| nsultas                                                                                                    | s Transferencias y pagos Ir                            | nversiones Servicios adicionales Admini                       | stración                                              |                     |                                                                                      |                          |              |              |
| sumen                                                                                                    | Integral / Perfiles Pagaré                             | Banca de Inversión Fondos Horizonte                           | Banca Patrimonial                                     |                     |                                                                                      |                          |              |              |
|                                                                                                    |                                                        |                                                               |                                                       |                     |                                                                                      |                          |              |              |
| Res                                                                                                    | umen                                                   |                                                               |                                                       |                     |                                                                                      |                          |              | <b>e</b> (   |
| pera                                                                                                    | ciones frecuentes                                      |                                                               |                                                       |                     |                                                                                      |                          |              |              |
| Inte                                                                                                    | egral / Perfiles (2)                                   |                                                               |                                                       |                     |                                                                                      |                          |              |              |
|                                                                                                    |                                                        |                                                               |                                                       |                     |                                                                                      |                          |              |              |
|                                                                                                    | Tipo de operación                                      | Inversión                                                     |                                                       |                     |                                                                                      | Importe                  |              |              |
|                                                                                                    | Depósito a inversión                                   | Inv. Perfiles A MXN-**143 Saldo MXN: \$100,                   | 000.00                                                |                     |                                                                                      | \$ 100,000.00            |              | Aplicar      |
|                                                                                                    | Retiro de inversión                                    | Inv. Perfiles A MXN-**143 Saldo MXN: \$100,                   | 000.00                                                |                     | •                                                                                    | S                        |              | Aplicar      |
| . Par                                                                                                    | naré (2)                                               |                                                               |                                                       |                     |                                                                                      |                          |              |              |
| ' Fay                                                                                                    | gale (2)                                               |                                                               |                                                       |                     |                                                                                      |                          |              |              |
|                                                                                                    | Tipo de operación                                      | Cuenta retiro                                                 |                                                       | Cuenta depós        | ito                                                                                  | Importe                  |              |              |
|                                                                                                    | Depósito a inversión                                   | Cuenta pro**123 - Saldo MXN: \$100,000.0                      | 0                                                     | Inv. Plazo-**123    |                                                                                      | S                        |              | Aplicar      |
| $\checkmark$                                                                                                    | Retiro de inversión                                    | Inv. Plazo-**123 Saldo MXN: \$100,000.00                      |                                                       | Otra cuenta**342    |                                                                                      | s                        |              | Aplicar      |
|                                                                                                    |                                                        |                                                               |                                                       |                     |                                                                                      |                          |              |              |
| Fo                                                                                                    | ndos Horizonte (2)                                     |                                                               |                                                       |                     |                                                                                      |                          |              |              |
|                                                                                                    |                                                        |                                                               |                                                       | Importe /           |                                                                                      |                          |              |              |
|                                                                                                    | Tipo de operación                                      | Fondo de Inversión / Contrato                                 |                                                       |                     |                                                                                      | Número de títulos        |              |              |
|                                                                                                    | Compra de títulos                                      | HORZCOB MXN-liquidez 24 horas-**123 Sa                        | aldo MXN: \$100,000.00                                |                     | •                                                                                    | S                        |              | Aplicar      |
|                                                                                                    | Venta de títulos                                       | HORZCOB MXN-liquidez 24 diarias-**123 Saldo MXN: \$100,000.00 |                                                       |                     |                                                                                      | S                        |              | Aplicar      |
| lorari                                                                                                    | ios<br>pósitos y retiros, compra                       | s y ventas                                                    |                                                       |                     |                                                                                      |                          |              |              |
| Servicia                                                                                                    |                                                        |                                                               |                                                       |                     | Horario                                                                              |                          |              |              |
| Depósito de Inversiones a la vista (Integral / Perfiles)                                                                                        |                                                        |                                                               |                                                       |                     | de 08 : 00 (hh:mm) a 15 : 00 hrs (hh:mm)                                             |                          |              |              |
| Retiros en Inversiones a la vista (Integral / Perfiles)                                                                                         |                                                        |                                                               |                                                       |                     | de 08 : 00 (hh:mm) a 15 : 00 hrs (hh:mm)                                             |                          |              |              |
| Apertura de inversiones a plazo (Pagaré)                                                                                                    |                                                        |                                                               |                                                       |                     | de 08 : 00 (hh:mm) a 20 : 00 hrs (hh:mm)                                             |                          |              |              |
| Incremento de inversiones a plazo (Pagaré)                                                                                                    |                                                        |                                                               |                                                       |                     | de 08 : 00 (hh:mm) a 20 : 00 hrs (hh:mm)                                             |                          |              |              |
| Decremento en Inversiones a plazo (Pagaré)<br>Órdenes de comora o venta de titulos del producto HORZCOR en Fondos Horizonte (liquidez 24 horas) |                                                        |                                                               |                                                       |                     | de 08 : 00 (hh:mm) a 20 : 00 hrs (hh:mm)<br>de 09 : 00 (hh:mm) a 13 : 45 hrs (hh:mm) |                          |              |              |
| Órdenes de compra o venta de títulos del producto HZMD+.B, HZMDEMP en Fondos Horizonte (líquidez 24 horas)                                      |                                                        |                                                               |                                                       |                     | de 09 : 00 (hh:mm) a 13 : 00 hrs (hh:mm)                                             |                          |              |              |
| Órden                                                                                                    | es de compra o venta de títulos del p                  | producto HORZONT en Fondos Horizonte (liquidez o              | liaria)                                               |                     | de 09 : 00 (hh:mm) a 13 : 00 hrs (hh:mm)                                             |                          |              |              |
| Órden                                                                                                    | es de compra o venta de títulos del p                  | producto HORZNT+ en Fondos Horizonte (liquidez d              | iaria)                                                |                     | de 09 : 00 (hh:mm) a 12 : 30 hrs (hh:mm)                                             |                          |              |              |
| Órdenes de compra o venta de títulos del producto Banca Inversión de 09 : 00 (h                                                                 |                                                        |                                                               |                                                       |                     |                                                                                      | hrs (hh:mm)              |              |              |
|                                                                                                    |                                                        | Nota: Algunas de estas operad                                 | innae nuadan raalizarea fuara da hor                  | rario nara anlicare | a al día hábil eiguianta Más info                                                    | rmación                  |              |              |
|                                                                                                    |                                                        | ······································                        |                                                       |                     |                                                                                      |                          |              |              |
|                                                                                                    |                                                        |                                                               |                                                       |                     |                                                                                      |                          |              |              |
| ſ                                                                                                    | Acceso móvil                                           | Inversión segura                                              | Retiro y Afore                                        | A States            | Seguro Banamex                                                                       | Promociones              |              | Acceso n     |
|                                                                                                    | La flexibilidad de la banca<br>con la comodidad movil. | Nuestros paquetes de<br>inversion garantizada.                | Los paquetes de retiro más<br>atractivos del mercado. | S I AN              | i u tranquilidad y la de tu<br>familia cubiertas.                                    | Preventas, créd<br>y más | JITO, debito | con la corr  |
|                                                                                                    |                                                        | entérese aqui                                                 | Pentérese aquí                                        | L.Q.                | •entérese aquí                                                                       | •entérate aquí           |              | •entérese    |

#### Furthermore:

- You can make other transactions from this page. Just follow the desired link displayed in the section *What do you want to do?*
- You can use the **Banca**Net main menu, logout or ask for help any time.